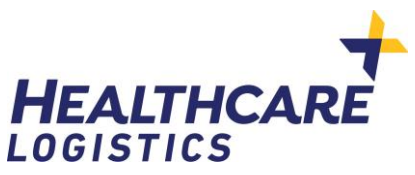

# **User Guide for MOH PPE Supplies**

## **Initial Registration**

Go to <u>http://healthppe.org</u>

### If registering for the first time on the website click on the circled option for first time registrants

|                                                |                                     | MANATU HAUG                       | ORA                     |          |
|------------------------------------------------|-------------------------------------|-----------------------------------|-------------------------|----------|
| /elcome to the I                               | Vinistry of<br>Equipmer             | Health Pandem<br>It Ordering webj | ic Personal Pro<br>bage | otective |
| Sign in to y                                   | our acc                             | ount                              |                         |          |
| Please enter your nai                          | me and passw                        | ord to log in.                    |                         |          |
| MOH Account N                                  | 10                                  |                                   |                         |          |
| 🎍 Username / Em                                | ail                                 |                                   |                         |          |
| Password                                       |                                     |                                   |                         |          |
| First time registering<br>Forgot your password | to the site? Ple<br>l? Please click | ease click here<br>here           | _                       |          |
| Keep me signed                                 | in 🖸                                |                                   |                         | Login    |
|                                                |                                     |                                   |                         | -9011-   |

| MANATU HAUORA                                                                               |                                    |
|---------------------------------------------------------------------------------------------|------------------------------------|
| elcome to the Ministry of Health Pandemic Personal Protective<br>Equipment Ordering webpage |                                    |
| New User Registration                                                                       |                                    |
| MOH Account No                                                                              | Use the account number provided by |
| Lusername                                                                                   | Create your own username           |
| 📞 Phone Number                                                                              | Provide your phone number          |
| se Mail Address                                                                             | Enter your email address           |
| Confirm eMail Address                                                                       |                                    |
| Save Back                                                                                   |                                    |
|                                                                                             |                                    |

Click Save.

You will then be sent an email to verify your email address. Click on the link in that email to verify.

Another email will be generated with a temporary initial password. You may use this to log-in and update the password to your own. However, at this stage, there will be NO products visible yet to you. (the website is refreshed 2-3 times throughout the day for the products to appear for you to order.)

#### PLACING AN ORDER

Upon logging in, this is the screen. Click on Place Order

| /        | HATTH              |                                                                                         | <b>e</b> | MOHUser ~ |
|----------|--------------------|-----------------------------------------------------------------------------------------|----------|-----------|
|          | Dashboard          |                                                                                         |          |           |
| ŵ<br>∎   | Dashboard overview |                                                                                         |          |           |
| <b>₽</b> | Place Order        | Order History                                                                           |          |           |
| •        | Place new order    | View past, placed and parked orders. Re-Order placed orders and complete park<br>orders |          |           |

A page with items that are approved for you will then be visible. Please enter quantity required.

On the Notes column are details on the unit of measure.

E.g. carton of 2 bottles. If requiring 6 bottles, then place as quantity 3.

This means 3 cartons of 2 bottles will be shipped, totalling 6 bottles of sanitiser.

#### Then click Add to Cart

| Product overview                                  |                                                     |           |                                                                                  |               |            |                       |  |
|---------------------------------------------------|-----------------------------------------------------|-----------|----------------------------------------------------------------------------------|---------------|------------|-----------------------|--|
| Search by Manufacturer, product name and disease: | Search by Manufacturer,<br>roduct name and disease: |           |                                                                                  |               | Add        | Add To Cart Clear All |  |
| Vendor                                            | ltem                                                | Condition | Notes                                                                            | Min Order Qty | Unit Price | Quantity              |  |
| Ministry of Health PPE                            | MoH Bactive-2000ml HandSanitis CTN2<br>ZURU         |           | comes as 2 bottles of 2000ml in a carton. if requiring 2 bottles, order 1 carton | 1             | 0.00       | 3                     |  |
| Ministry of Health PPE                            | MoH Bactive-500ML HandSanitisr CTN9<br>ZURU         |           | comes as 9 bottles of 500mL in a carton, if requiring 9 bottles, order 1 carton  | 1             | 0.00       |                       |  |
|                                                   |                                                     |           |                                                                                  |               |            |                       |  |

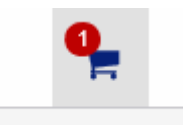

When satisfied with your order, click on the cart and select Checkout

#### Review your order, select a delivery address from the dropdown

Create your own Purchase/Reference number. You will be asked to create a unique Purchase/Reference number each time you place an order.

#### Click Submit Order

| Cart overview of Products                |                       |                                                                   |                           |            |              |  |  |
|------------------------------------------|-----------------------|-------------------------------------------------------------------|---------------------------|------------|--------------|--|--|
| Order Date:                              | 29-01-2021 05:15 p.m. | User: *                                                           | llser1                    |            |              |  |  |
| Contact Phone:                           | 12345678              | Contact Email: *                                                  | mohppeordering@pmzl.co.nz |            |              |  |  |
| Delivery Address: *                      | Select an option *    | Purchase/Reference Purchase/Reference Purchase/Reference Number:* |                           |            |              |  |  |
| Item                                     |                       | Unit Price                                                        | Quantity                  | Line Total | Action       |  |  |
| MoH Bactive-2000ml HandSanitis CTN2 ZURU |                       | 0.00                                                              | 3                         | 0.00       | x            |  |  |
|                                          |                       |                                                                   |                           | Park Order | Submit Order |  |  |